## **ORIENTAÇÃO CGJ/SEEU/Nº09 –** Restrição de visibilidade de documento juntado equivocadamente.

Não há a opção para exclusão de documento juntado equivocadamente nas movimentações, todavia, é possível restringir a visibilidade do documento.

O servidor deverá acessar a aba "Movimentações", clicar em cima da movimentação na qual o documento foi juntado.

| SE  | EU - S    | istem     | a Eletrônico de           | Execução Unificado                                                                                                    |                                                    |
|-----|-----------|-----------|---------------------------|----------------------------------------------------------------------------------------------------|----------------------------------------------------|
| cio | Processos | Intimaçõe | s Decurso de Prazo Anális | e de Juntadas Audiências Cumprimentos Minutas Relatórios/Estatísticas Cadastro Outros                                                                                                  |                                                    |
|     |           | 20        | 21/11/2016 09:33:55       | "« AUDIENCIA DE JUSTIFICATIVA DESIGNADA<br>(Agendada para: 01 de Dezembro de 2016 às 14:00, em Vara de Execução Meio Fechado e Semiaberto Militar de Minas Gerais<br>TESTE)            | Gislene Sousa Salomão<br>Analista Judiciário       |
|     |           | 19        | 14/10/2016 13:57:36       | √ RECEBIDOS OS AUTOS                                                                                                    | SISTEMA PROJUDI                                    |
|     | Ŧ         | 18        | 14/10/2016 13:57:35       | A REDISTRIBUÍDO PARA COMPETÊNCIA EXCLUSIVA EM RAZÃO DE ALTERAÇÃO DE COMPETÊNCIA DO ÓRGÃO     Vara de Execução Meio Fechado e Semiaberto Militar de Minas Gerais TESTE                  | Fabio Distribuidor de TESTE<br>Distribuidor        |
|     |           | 17        | 14/10/2016 13:53:25       | √ REMETIDOS OS AUTOS PARA DISTRIBUIDOR<br>Redistribuição                                                                                                    | Fabio de Freitas Teste TJMG<br>Analista Judiciário |
|     |           | 16        | 14/10/2016 13:49:06       | √ RECEBIDOS OS AUTOS<br>Recebido do(a) CONTADOR                                                                                                    | SISTEMA PROJUDI                                    |
|     | ÷         | 15        | 14/10/2016 13:49:06       | "ℤ JUNTADA DE CERTIDÃO                                                                                                    | contador teste militar<br>Contador                 |
|     |           | 14        | 14/10/2016 13:08:18       | √ REMETIDOS OS AUTOS PARA CONTADOR<br>Contadoria Teste TJMG - CONTA GERAL - Sem Prazo                                                                                                  | Fabio de Freitas Teste TJMG<br>Analista Judiciário |
|     |           | 13        | 14/10/2016 09:10:49       | √ RECEBIDOS OS AUTOS                                                                                                    | SISTEMA PROJUDI                                    |
|     | ÷         | 12        | 14/10/2016 09:10:47       | " REDISTRIBUÍDO PARA COMPETÊNCIA EXCLUSIVA EM RAZÃO DE ALTERAÇÃO DE COMPETÊNCIA DO ÓRGÃO<br>Vara de Execução Meio Aberto e Alternativas Militar de Minas Gerais TESTE                  | Fabio Distribuidor de TESTE<br>Distribuidor        |
|     |           | 11        | 14/10/2016 08:39:08       | √ REMETIDOS OS AUTOS PARA DISTRIBUIDOR<br>Redistribuição                                                                                                    | Fabio de Freitas Teste TJMG<br>Analista Judiciário |
|     |           | 10        | 14/10/2016 08:35:56       | √ RECEBIDOS OS AUTOS<br>Recebido do(a) CONTADOR                                                                                                    | SISTEMA PROJUDI                                    |
|     | +         | 9         | 14/10/2016 08:35:56       | "√ JUNTADA DE CERTIDÃO                                                                                                    | contador teste militar<br>Contador                 |
|     |           | 8         | 14/10/2016 08:22:46       | √ REMETIDOS OS AUTOS PARA CONTADOR<br>Contadoria Teste TJMG - ATUALIZAÇÃO DE CÁLCULO - Sem Prazo                                                                                       | Fabio de Freitas Teste TJMG<br>Analista Judiciário |
|     |           | 7         | 13/10/2016 16:02:58       | √ <sup>0</sup> RECEBIDOS OS AUTOS<br>Dispensa de Juntada do(a) MINISTÉRIO PÚBLICO para CIÊNCIA                                                                                         | Fabio Promotor TESTE<br>Promotor de Justiça        |
|     |           | 6         | 13/10/2016 15:59:21       | .√P LETURA DE REMESSA AO MINISTÉRIO PÚBLICO REALIZADA<br>Para Fabio Promotor TESTE em 13/10/2016 com prazo de 5 dias corridos "Referente ao evento DECLARADA A REMIÇÃO<br>(13/10/2016) | Fabio Promotor TESTE<br>Promotor de Justiça        |
|     |           | 5         | 13/10/2016 15:51:36       | REMETIDOS OS AUTOS PARA MINISTÉRIO PÚBLICO     Ministério Público Militar de Minas Gerais TESTE - CIÊNCIA com prazo de 5 dias corridos     A                                           | Fabio de Freitas Teste TJMG<br>Analista Judiciário |
|     | +         | 4         | 13/10/2016 14:50:37       | "✓ DECLARADA A REMIÇÃO                                                                                                    | Juiz Militar de Minas Gerais TESTE<br>Magistrado   |
|     |           | 3         | 13/10/2016 11:05:48       | √ CONCLUSOS PARA DESPACHO                                                                                                    | Juiz Militar de Minas Gerais TESTE<br>Magistrado   |
|     | +         | 2         | 11/10/2016 10:48:11       | √ JUNTAD DE CERTIDÃO                                                                                                    | Fabio de Freitas Teste TJMG<br>Analista Judiciário |
|     | +         | 1         | 05/10/2016 11:04:37       | "⊘ DIGITALIZAÇÃO DO PROCESSO                                                                                                    | Fabio de Freitas Teste TJMG                        |

## À frente do documento que será ocultado, clicar em "Alterar Nível do Sigilo".

| Movimentag                                    | ção - Processo 1854772-71.                                             | .2005.8.13.0672 📱 🚖                                                                                                    |                            | _                                 |                                                                                              |
|-----------------------------------------------|------------------------------------------------------------------------|----------------------------------------------------------------------------------------------------|----------------------------|-----------------------------------|----------------------------------------------------------------------------------------------|
| Data: 0<br>Analisado Em: 0<br>Movimentação: D | 05/10/2016 11:04 Mo<br>06/10/2016 00:44<br>DIGITALIZAÇÃO DO PROCESSO 1 | vimentado Por: Fabio de Freitas Teste TJMG (Analista Judiciário)<br>Analisado Por: Fabio de Freitas Teste TJMG(Analista Judiciário) |                            |                                   |                                                                                              |
| Documentos:                                   | Descrição                                                              | Assinado Por                                                                                                    | Arquivo                    | Nível de Sigilo                   |                                                                                              |
|                                               | Denúncia                                                               | TECNICO JUDICIARIO MILITAR DE MINAS<br>GERAIS TESTE                                                                                 | √ Denuncia.pdf             | <ul> <li>Sigilo Mínimo</li> </ul> | .√ Bloquear por Determinação Judicial<br>.√ Bloquear por Vírus<br>.√ Alterar Nível do Sigilo |
|                                               | Guia de Execução/Recolhimento                                          | TECNICO JUDICIARIO MILITAR DE MINAS<br>GERAIS TESTE                                                                                 | √ Guia de recolhimento.pdf | <ul> <li>Sigilo Mínimo</li> </ul> | √ Bloquear por Determinação Judicial<br>√ Bloquear por Vírus<br>√ Alterar Nível do Sigilo    |
|                                               | Sentença                                                               | TECNICO JUDICIARIO MILITAR DE MINAS<br>GERAIS TESTE                                                                                 | √ Sentenca.pdf             | 3 Sigilo Mínimo                   | √ Bloquear por Determinação Judicial<br>√ Bloquear por Vírus<br>√ Alterar Nível do Sigilo    |
|                                               |                                                                        |                                                                                                    |                            |                                   | Adicionar Documento                                                                          |
|                                               |                                                                        | Movimentar a Partir Desta Movimentação Invalida                                                                                     | r Movimentação             | Ocultar Visibilidade Externa      | Voltar                                                                                       |

O sistema abrirá a tela abaixo e o servidor deverá selecionar o nível de sigilo "Sigilo Absoluto". Na opção replicar para documentos, clicar em "Não".

Após, salvar.

| Nível de Sigilo            |                                                                                                    |  |  |  |  |  |  |
|----------------------------|----------------------------------------------------------------------------------------------------|--|--|--|--|--|--|
| * Nível de Sigilo:         | * Informações obrigatórias<br>Sigilo Absoluto • •                                                                                                    |  |  |  |  |  |  |
| * Replicar para Documentos | Replicar para Documento Não, aplicar o nível de sigilo e permissões de acesso apenas para este documento                                                                                      |  |  |  |  |  |  |
|                            | Sim, replicar o nível de sigilo e acrescentar as permissões de acesso também para os demais documentos dos autos (apenas os documentos com nível de sigilo MENOR ao que o que foi selecionado |  |  |  |  |  |  |
|                            | serão alterados)                                                                                                    |  |  |  |  |  |  |
| Permissões de Acesso:      | Perfil Login Nome                                                                                                    |  |  |  |  |  |  |
|                            | Nenhum registro encontrado                                                                                                    |  |  |  |  |  |  |
|                            | Adicionar Permissão Remover Permissão                                                                                                    |  |  |  |  |  |  |
|                            | Salvar Voltar                                                                                                    |  |  |  |  |  |  |

O documento será apresentado conforme abaixo, impedindo assim a visualização do nome do arquivo juntado e do pdf.

| ÷ | 2  | 11/10/2016 10:48:11 JUNTADA DE CERTIDÃO       |                                                           |                                                                    | Analista Judiciário |                 |
|---|----|-----------------------------------------------|-----------------------------------------------------------|--------------------------------------------------------------------|---------------------|-----------------|
|   | 1  | 05/10/2016 11:04:37 DIGITALIZAÇÃO DO PROCESSO |                                                           |                                                                    | Analista Judiciário |                 |
|   | ➡. | 1.1 Arquivo: Restrição na Visualização        | Ass.: TECNICO JUDICIARIO MILITAR DE<br>MINAS GERAIS TESTE | Restrição na Visualização                                          |                     | Sigilo Absoluto |
|   |    | 1.2 Arquivo: Guia de Execução/Recolhimento    | Ass.: TECNICO JUDICIARIO MILITAR DE<br>MINAS GERAIS TESTE | $\ensuremath{{\ensuremath{\mathscr{O}}}}$ Guia de recolhimento.pdf |                     | Sigilo Mínimo   |
|   |    | 1.3 Arquivo: Sentença                         | Ass.: TECNICO JUDICIARIO MILITAR DE<br>MINAS GERAIS TESTE | √∕ Sentenca.pdf                                                    |                     | Sigilo Mínimo   |
|   |    | 1.4 Arquivo: Certidão 🕄 (27/03/2017 12:16:32) | Ass.: FABIO DE FREITAS TESTE TJMG                         | √∕ online.pdf                                                      |                     | Sigilo Mínimo   |

Após incluir a restrição de visualização do documento, certificar o ocorrido.

**OBS.:** Caso houver alguma inserção de documento equivocado por parte de advogados, Defensores e Promotores, estes deverão peticionar e juntar o documento correto, requerendo à secretaria a ocultação nos moldes dessa orientação.